## **BM Tech** Instalación SSL Glassfish

## Requisito: Tener java instalado

Si no cuenta con java lo puede descargar mediante este enlace: <a href="https://www.java.com/es/download/">https://www.java.com/es/download/</a>

1. Ingresar al siguiente link y descargar el Keystore Explorer: https://www.bmtech.pe/certs/kse-532-setup.exe

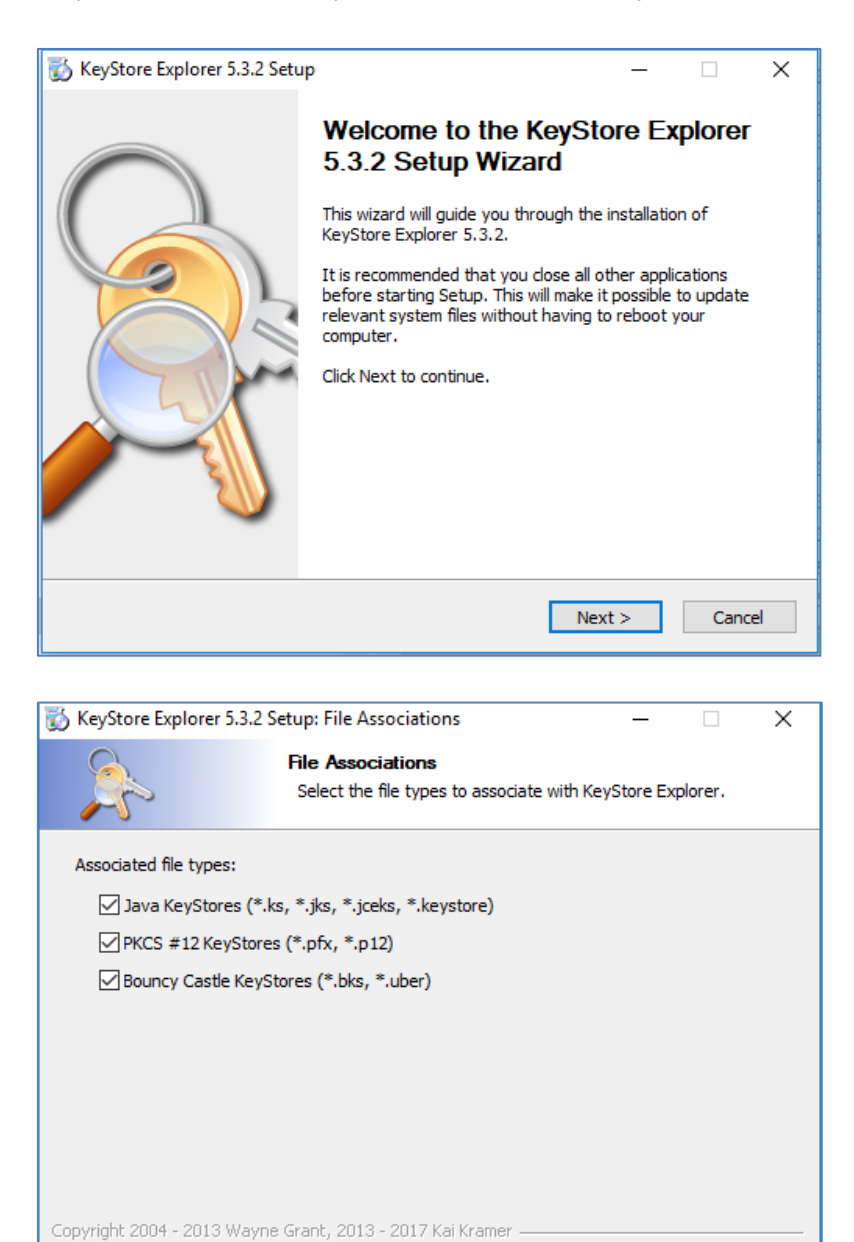

< Back

Next >

Cancel

## **BM**Tech

| 👸 KeyStore Explorer 5.3.2 S                      | Setup                                |                                             | _             |            | $\times$ |
|--------------------------------------------------|--------------------------------------|---------------------------------------------|---------------|------------|----------|
| A Contraction                                    | Choose Install L<br>Choose the folde | <b>.ocation</b><br>r in which to install Ki | eyStore Explo | orer 5.3.2 |          |
| Choose a directory to inst<br>Destination Folder | all to:                              |                                             |               |            |          |
| C:\Program Files (x86                            | )KeyStore Explorer                   | 5.3.2\                                      | Brow          | /se        |          |
| Space available: 379.6GB                         |                                      |                                             |               |            |          |
| Copyright 2004 - 2013 Wayn                       | e Grant, 2013 - 2017                 | Kai Kramer                                  | Install       | Canc       | el       |

2. Agregar nuestro certificado al keystore.jks

Archivos necesarios:

- Nuestros certificados: ServerCertificate, Intermediario y Root con extensión .crt o .cer
- Llave privada de nuestro certificado

También deberemos copiar el archivo keystore.jks desde el servidor del Glassfish, este se encuentra dentro de la carpeta config, ejm: /opt/glassfish5/glassfish/domains/domain1/config

Una vez ubicado el archivo, lo copiamos a una carpeta en Windows donde se pueda modificar.

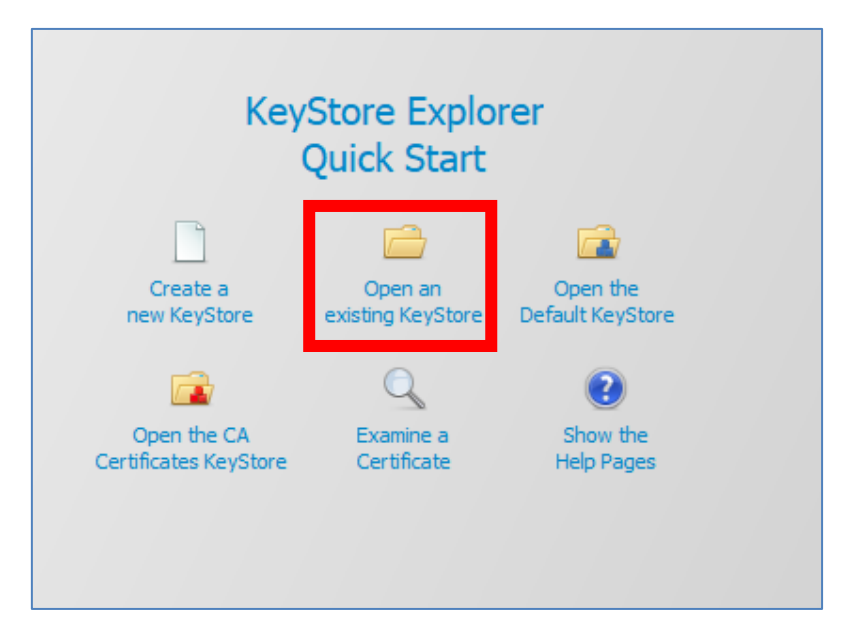

Abrimos el keystore.jks con el Keystore Explorer

## **BM**Tech

|                         |                   | – 🗆 ×              |
|-------------------------|-------------------|--------------------|
|                         |                   | ~ 🕐                |
|                         | ں ^               | Buscar en 🔎        |
| Nombre                  | Fecha de modifica | Тіро               |
| 🗞 bmcert.jks            | 12/12/2018 11:28  | Archivo JKS        |
| Intermediate.cer        | 12/12/2018 11:26  | Certificado de seg |
| 🗞 keystore.jks          | 23/03/2017 16:20  | Archivo JKS        |
| Root.cer                | 12/12/2018 11:26  | Certificado de seg |
| 🔄 ServerCertificate.cer | 12/12/2018 11:26  | Certificado de seg |
| 🗋 tomcat.key            | 12/12/2018 11:26  | Archivo KEY        |

Nos pedirá una contraseña:

| Unlock KeyStore 'keystore.jks' |    |  |  |  |
|--------------------------------|----|--|--|--|
| Enter Password:                |    |  |  |  |
| OK Cance                       | :I |  |  |  |

Contraseña por defecto: changeit

Nos muestra el contenido del keystore.jks

| keyst | ore.jk | s Ж |                    |           |
|-------|--------|-----|--------------------|-----------|
| Ι     |        | E   | Entry Name         | Algorithm |
| 17    |        | ۲   | glassfish-instance | RSA       |
| T     |        | ۲   | slas               | RSA       |
|       |        |     |                    |           |

Lo que haremos será renombrar el certificado de alias **s1as** e importar el nuestro con el mismo alias.

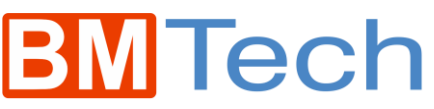

| T E Entry     | Name   | •             | Algorithm |        |
|---------------|--------|---------------|-----------|--------|
| 🃅 💼 💿 glassfi | sh-ins | tance         | RSA       |        |
| 🎢 🖆 🧧 s1as    |        |               | RSA       |        |
|               | Q      | View Detail   | s         | >      |
|               | $\ge$  | Cut           |           | Ctrl+X |
|               | L)     | Сору          |           | Ctrl+C |
|               | 1      | Export        |           | >      |
|               |        | Generate C    | SR        |        |
|               | *      | Import CA     | Reply     | >      |
|               | 9      | Edit Certific | ate Chain | >      |
|               | 2      | Sign          |           | >      |
|               | л£     | Unlock        |           |        |
|               | 00     | Set Passwo    | rd        |        |
|               | X      | Delete        |           |        |
|               | Ť      | Rename        |           |        |

Lo renombramos como s1as-old y aceptamos

| New Entry Alias       |        |
|-----------------------|--------|
| Enter Alias: s1as-old |        |
| ОК                    | Cancel |

Ahora importaremos nuestro certificado: Click derecho en cualquier parte de la pantalla

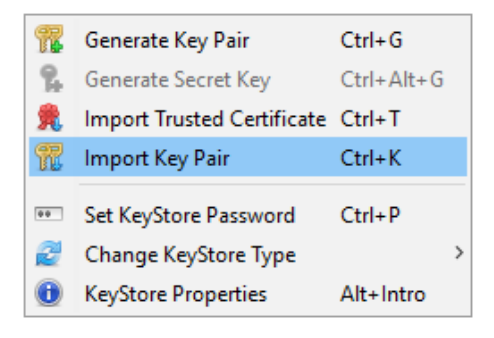

Escogemos el tipo de nuestra llave, si no estás seguro, elige OpenSSL

| Import Key Pair Type                     | ×    |
|------------------------------------------|------|
| Select the type of key pair import requi | red: |
| O PKCS #12                               |      |
| O PKCS #8                                |      |
| ⊖ рук                                    |      |
| OpenSSL                                  |      |
|                                          |      |
| OK Cance                                 | 4    |

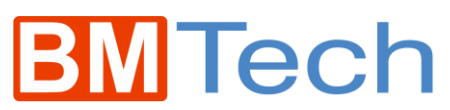

Seleccionamos la ruta de nuestra llave privada y nuestro certificado ServerCertificate

Le damos a Import, desactivando la casilla Encrypted Private Key

| Import OpenSSL Key Pair   |        | ×       |
|---------------------------|--------|---------|
| Encrypted Private Key:    |        |         |
| Decryption Password:      |        |         |
| OpenSSL Private Key File: | Browse | Details |
| Certificate(s) File:      | Browse | Details |
|                           | Import | Cancel  |

De alias, le colocamos: s1as (OBLIGATORIO)

| New Key Pair Entry Alias |  |  |
|--------------------------|--|--|
| Enter Alias: s1as        |  |  |
| OK Cancel                |  |  |

De contraseña: changeit (OBLIGATORIO)

| New Key Pair Entry Password |      |  |
|-----------------------------|------|--|
| Enter New Password:         |      |  |
| Confirm New Password:       |      |  |
| ОК Са                       | ncel |  |

Click derecho > Edit Certificate Chain > Append Certificate

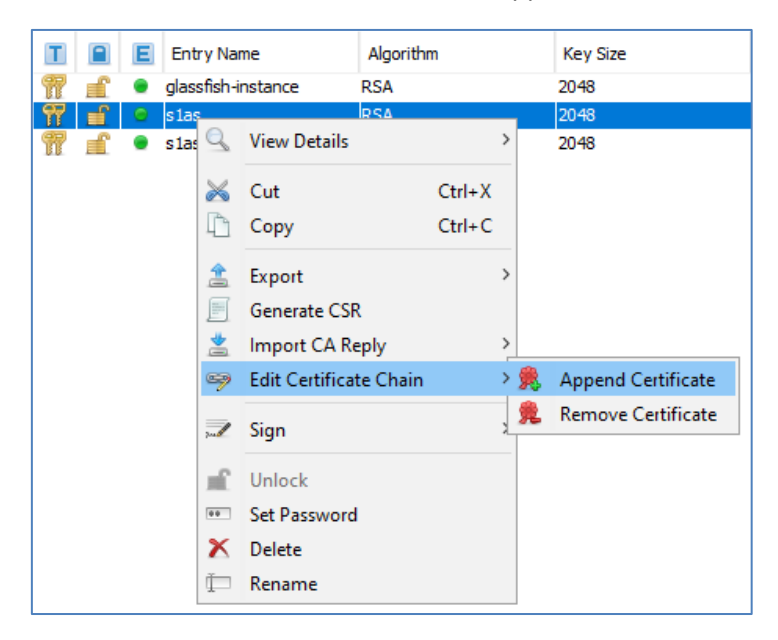

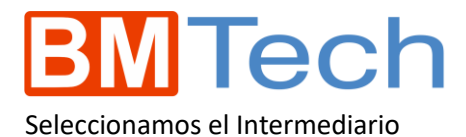

| opend Certificate           |                                   |                   |                    |                  |         |
|-----------------------------|-----------------------------------|-------------------|--------------------|------------------|---------|
| → × ↑ 📙 > Este equipo > Esc | critorio > Conversion certificado |                   | ✓ כ<br>Buscar er   | n Conversion cer | tific 🎾 |
| Organizar 🔻 Nueva carpeta   |                                   |                   |                    |                  |         |
| aneDrive                    | Nombre                            | Fecha de modifica | Tipo               | Tamaño           |         |
| Esta anuina                 | 🗞 bmcert.jks                      | 12/12/2018 11:28  | Archivo JKS        | 5 KB             |         |
|                             | 🔄 Intermediate.cer                | 12/12/2018 11:26  | Certificado de seg | 2 KB             |         |
| 🔶 Descargas                 | 💊 keystore.jks                    | 23/03/2017 16:20  | Archivo JKS        | 5 KB             |         |
| Documentos                  | Root.cer                          | 12/12/2018 11:26  | Certificado de seg | 2 KB             |         |
| 🔜 Escritorio                | ServerCertificate.cer             | 12/12/2018 11:26  | Certificado de seg | 3 KB             |         |
| 📰 Imágenes                  | tomcat.key                        | 12/12/2018 11:26  | Archivo KEY        | 2 KB             |         |
| 👌 Música                    |                                   |                   |                    |                  |         |
| 🗊 Objetos 3D                |                                   |                   |                    |                  |         |
| Vídeos                      |                                   |                   |                    |                  |         |
| Lisco local (C:)            |                                   |                   |                    |                  |         |
| 🔜 ILUZOS (D:)               |                                   |                   |                    |                  |         |
|                             | ¥                                 |                   |                    |                  |         |
| Nombre: Intermediat         | te.cer                            |                   | ✓ All Files        | (*.*)            | `       |
|                             |                                   |                   | Ab                 | rir Ca           | ancelar |

Realizamos el mismo procedimiento, y agregamos Root

Click derecho > Edit Certificate Chain > Append Certificate

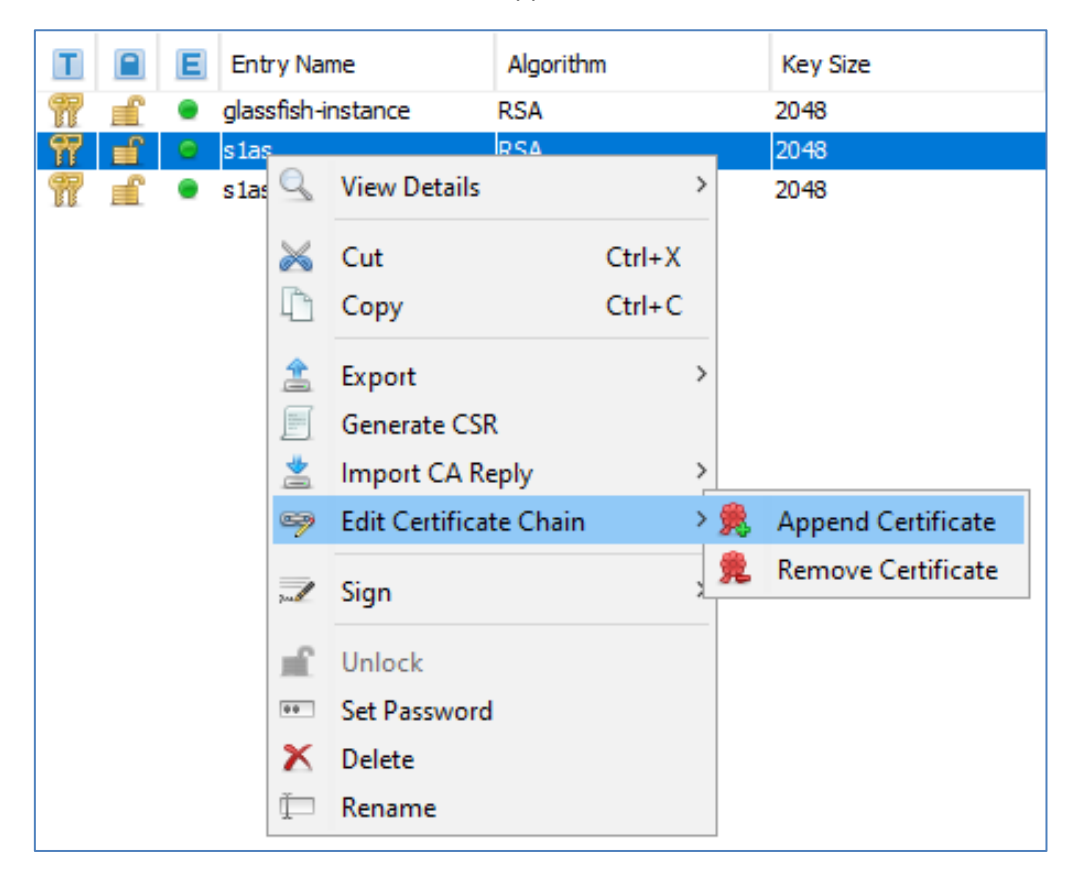

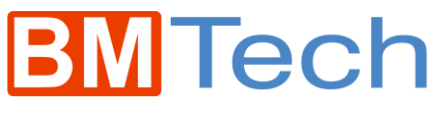

Seleccionamos el Root

| Append Certificate        |                              |                |                      |                    | ×              |
|---------------------------|------------------------------|----------------|----------------------|--------------------|----------------|
| ← → · · ↑ → Este equipo > | Escritorio > Conversion cert | ificado        | ٽ ~                  | Buscar en Conversi | ion certific 🔎 |
| Organizar 👻 Nueva carpeta |                              |                |                      |                    | • 🔳 🕐          |
| 🝊 OneDrive                | ^ Nombre                     | ^ Fecha de     | e modifica Tipo      | Tamaño             | >              |
| Este equino               | 💊 bmcert.jks                 | 12/12/20       | )18 11:28 Archivo J  | KS                 | 5 KB           |
|                           | 🔄 Intermediate.ce            | r 12/12/20     | 018 11:26 Certificad | lo de seg          | 2 KB           |
| Descargas                 | 💊 keystore.jks               | 23/03/20       | )17 16:20 Archivo J  | KS                 | 5 KB           |
| Documentos                | 📮 Root.cer                   | 12/12/20       | )18 11:26 Certificad | lo de seg          | 2 KB           |
| Escritorio                | ServerCertificate            | e.cer 12/12/20 | )18 11:26 Certificad | lo de seg          | 3 KB           |
| 📰 Imágenes                | tomcat.key                   | 12/12/20       | )18 11:26 Archivo k  | (EY                | 2 KB           |
| 👌 Música                  |                              |                |                      |                    |                |
| 🧊 Objetos 3D              |                              |                |                      |                    |                |
| 🗃 Vídeos                  |                              |                |                      |                    |                |
| 🏪 Disco local (C:)        |                              |                |                      |                    |                |
| ILUZOS (D:)               |                              |                |                      |                    |                |
| 11170C (D.)               | ¥                            |                |                      |                    |                |
| Nombre: Root.ce           | er                           |                | ~                    | All Files (*.*)    | ~              |
|                           |                              |                |                      | Abrir              | Cancelar       |

Ahora guardamos el keystore.jks modificado

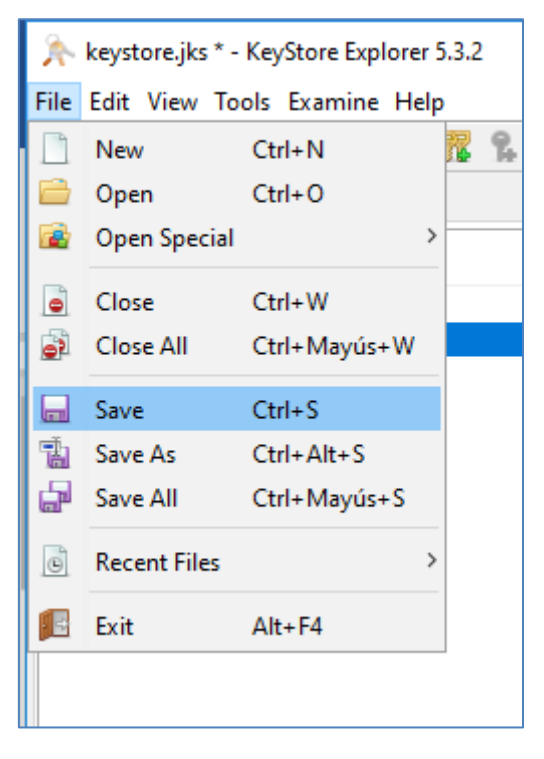

3. Configurar el Glassfish

Archivos necesarios:

- Nuevo keystore.jks (El cual acabamos de modificar)
- Certificado intermediario con extensión .crt o .cer

Copiamos los archivos indicados en la carpeta config donde se encuentre su dominio en el glassfish (se recomienda hacer backup del keystore.jks):

Por ejemplo: /opt/glassfish5/glassfish/domains/domain1/config

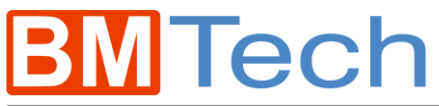

| [root@localhost config]# l | •                    |                           |
|----------------------------|----------------------|---------------------------|
| admin-keyfile 🛛 🖉          | Intermediate.cer     | log in . conf             |
| cacerts.jks                | javaee.server.policy | pid                       |
| default-logging.properties | keufile              | pid.prev                  |
| default-web.xml            | keystore.jks         | restrict.server.policy    |
| domain-passwords           | кеуstore.jкs.bak     | server.policy             |
| domain.xml                 | local-password       | wss-server-config-1.0.xml |
| domain.xml.bak             | lockfile             | wss-server-config-2.0.xml |
| glassfish-acc.xml          | logging.properties   |                           |
|                            |                      |                           |

Ahora importamos nuestro certificado Intermediate en el cacerts.jks (Repositorio de confianza de java)

keytool -import -trustcacerts -keystore cacerts.jks -storepass changeit -alias int -file Intermediate.cer

Iroot@localhost config1# keytool -import -trustcacerts -keystore cacerts.jks -st
orepass changeit -alias int -import -file Intermediate.cer \_

Nos saldrá un mensaje de confirmación

Se ha agregado el certificado al almacén de claves

Apagamos el glassfish

Entramos a la carpeta bin del glassfish, ejemplo: glassfish5/bin

Ejecutamos: ./asadmin stop-domain domain1

```
[root@localhost config]# cd
[root@localhost ~]# cd /etc/glassfish4/bin/
[root@localhost bin]# ./asadmin stop-domain domain1
Waiting for the domain to stop .
Command stop-domain executed successfully.
[root@localhost bin]#
```

Ahora lo iniciamos: ./asadmin start-domain domain1

```
[root@localhost bin]# ./asadmin start-domain domain1
Waiting for domain1 to start .....
Successfully started the domain : domain1
domain Location: /etc/glassfish4/glassfish/domains/domain1
Log File: /etc/glassfish4/glassfish/domains/domain1/logs/server.log
Admin Port: 4848
Command start-domain executed successfully.
[root@localhost bin]#
```

Hecho esto, iniciará el glassfish pero no iniciará la consola del glassfish (que funciona por el puerto 4848), para que funcione ejecutamos: ./asadmin enable-secure-admin

[root@localhost bin]# ./asadmin enable-secure-admin

Nos preguntará si confiamos en el certificado: Presionamos "y" para confirmar

| ]  |     |       |     |       |             |       |     |
|----|-----|-------|-----|-------|-------------|-------|-----|
| Do | you | trust | the | above | certificate | [y¦N] | >y_ |

Nos pide nuestras credenciales de la consola de glassfish

Enter admin user name> admin Enter admin password for user "admin">

Nos sale un mensaje de confirmación

```
You must restart all running servers for the change in secure admin to take effe
ct.
Command enable-secure-admin executed successfully.
```

Apagamos con: ./asadmin stop-domain domain1

```
[root@localhost config]# cd
[root@localhost ~]# cd /etc/glassfish4/bin/
[root@localhost bin]# ./asadmin stop-domain domain1
Waiting for the domain to stop .
Command stop-domain executed successfully.
[root@localhost bin]#
```

Ahora lo iniciamos: ./asadmin start-domain domain1

```
[root@localhost bin]# ./asadmin start-domain domain1
Waiting for domain1 to start .....
Successfully started the domain : domain1
domain Location: /etc/glassfish4/glassfish/domains/domain1
Log File: /etc/glassfish4/glassfish/domains/domain1/logs/server.log
Admin Port: 4848
Command start-domain executed successfully.
[root@localhost bin]#
```

Y con esto queda listo, Glassfish debe funcionar con nuestro certificado.